## Making Mid-Year Changes to Benefits

Outside of your initial benefit enrollment and the Annual Enrollment period, you may make changes your benefit package within **30-days** following a family status event, including one of the following:

Adoption

insurance plan.

- Birth of Child
- Establish Legal Guardianship
- Death of Dependent

- Dependent Gains/Loses Other Coverage
- Divorce/Legal SeparationEmployee Gains/Loses Other Coverage

• Enrollment in Health Exchange

- Gain of CHIPRA Coverage
- Marriage
- Spouse Gains/Loses Other Coverage

All information you need to know to make an informed decision is in the Forms & Plan Documents Section of Benefits in UKG or on D-Web under Human Resources, in Benefits.

|                                                                                                    | TYPES OF REQUIRED DOCUMENTS                                                                                                    | <b>How to submit a Life Event:</b> To begin your enrollment, you will need to access the benefits section in LKG and then select Life Event. You                                                                                                    |  |  |
|----------------------------------------------------------------------------------------------------|----------------------------------------------------------------------------------------------------|----------------------------------------------------------------------------------------------------|--|--|
| You will need<br>B. The docu<br>& have the d                                                                                                    | SPOUSE<br>d to submit the item from List A and one item from List<br>ment from List B must be dated within the last 6 months<br>dependent's name on it.                                                                         | will use the <b>date of the event</b> as the effective date. This event will ge<br>to a pending status until the required documentation is submitted.<br><b>Documentation:</b> For mid-year events, you will need to submit<br>documentation showing the loss or gain of coverage with the effective<br>date of change. If you are adding dependents, you will need to provide                                                                                                    |  |  |
| List A                                                                                                    | List B                                                                                                    | the documentation listed on this page.                                                                                                    |  |  |
| Marriage<br>Certificate                                                                                                    | Bank or Credit Card Statement with a Common<br>Address                                                                                                    | All mid-year events and applicable dependent changes will re<br>in a <u>pending</u> status until all verification documents are recei                                                                                                    |  |  |
|                                                                                                    | Address                                                                                                    | by Dependent Verification Services. If all documents are r<br>received within 30 days from when the event is declared, y<br>elected changes will be denied.                                                                                                    |  |  |
|                                                                                                    | Motor Vehicle Statement with a Common Address                                                                                                    |                                                                                                    |  |  |
|                                                                                                    | Current Federal Tax Return w/Spouse Listed (you can hide any financial information)                                                                                                    | you may <b>NOT</b> make changes to your benefit elections. The next opportunity to make changes to your benefit elections will be the follow ing August for an effective date of October 1. If you have any                                                                                                    |  |  |
|                                                                                                    | Utility Bill with a Common Address                                                                                                    | questions as to what constitutes a family status change or what written proof is required, please contact the Benefits Office at 812-450-2025.                                                                                                    |  |  |
| CHILD<br>You will need to submit the item from List A. If your Child is a<br>stepchild, you will need to submit your marriage certificate with<br>Spouse listed as well as an item from List B for spouses. |                                                                                                    | Important Notes:<br>• The Provider Network is location based on primary residence of the<br>employee; all dependents need to have the address they generally<br>reside written under their information in UKG.                                                                                                    |  |  |
| List A                                                                                                    |                                                                                                    | <ul> <li>Once enrollment is complete, the Benefits Office recommends that a copy of the summary confirmation page be saved for your personal records.</li> <li>Wellness Program - Be sure to mark your calendar to complete your</li> </ul>                                                                                                    |  |  |
| Adoption Certificate or Adoption Placement Agreement                                                                                                    |                                                                                                    |                                                                                                    |  |  |
| Birth Certificate with Parent's NameListed                                                                                                    |                                                                                                    | <ul> <li>Annual Wellness Visit with your Primary Care Provider.</li> <li>If you are unable to enroll online, please contact the Benefits Office at 450-2025 before your 30-day deadline!</li> <li>In the event of separation of employment or reduction in hours to a non-benefit eligible status, all insurance coverage ends at midnight the last day physically w orked.</li> <li>Any change in coverage elections shall be effective as of the date of the change in status, change in coverage, or change in cost; unless otherwise required bylaw.</li> </ul> |  |  |
| Documentation of Legal Custody                                                                                                    |                                                                                                    |                                                                                                    |  |  |
| Documentation of Legal Guardianship                                                                                                    |                                                                                                    |                                                                                                    |  |  |
| Hospital Birth Record (within 90 Days of Birth)                                                                                                    |                                                                                                    |                                                                                                    |  |  |
| Qualified M                                                                                                    | edical Child Support Order                                                                                                    | Documentation is required within 30 days of the family status<br>change in order to fulfill the Consolidated Omnibus Budget<br>Reconciliation Act (COBRA) requirements.                                                                                                    |  |  |
| Employee Bene<br>Budget Reconc<br>children up to 30                                                                                                    | tits Corporation will notify the dependent regarding the Consolidated Omnibus<br>iliation Act. Under COBRA, coverage may be continued for dependent<br>6 months if they no longer qualify as the employee's dependent under the |                                                                                                    |  |  |

# **UKG Benefit Enrollment Instructions**

### Once logged into UKG...

#### Step 1: Navigation: Menu > Myself > Benefits > Manage My Benefits

| Select <b>Get Started</b> to begin the benefits selections process. Annual Enrollm The Annual enrollment period The My Profile page appears.                                                              | PERT<br>ad is your opportunity to enake<br>the upcoming plan year. To<br>oll - Annual " button on the left. | Welcome Robena, you have<br>Shop and Enroll<br>Let's start with your profile<br>Get Started<br>Review Profile Sh                                                                                                    | 160 days left to enroll.<br>in Benefits<br>and see if anything has changed s<br>p Benefits                                                                                                    | ince last year.                                                                                          |  |
|----------------------------------------------------------------------------------------------------|----------------------------------------------------------------------------------------------------|----------------------------------------------------------------------------------------------------|----------------------------------------------------------------------------------------------------|----------------------------------------------------------------------------------------------------|--|
| <b>Step 2:</b> From the <b>My Profile</b> page, review and verify that all of your profile information is correct.                                                                                        | Manage your p<br>Make sure we have it i<br>This information is use<br>in UBPro                              | Manage your profile Make sure we have 4 right This information is used for your psycheck, laxes and ID cards. If the information below is incorrect, you may make changes to your profile under the Myself tab in UkPro                                                                                                    |                                                                                                    |                                                                                                    |  |
| Step 3: Scroll to the bottom of the page and select Next: Review My Family.                                                                                                    | Basic Information                                                                                           | holds to Prove<br>T                                                                                                    | . на Полики<br>:Въйдет                                                                                                    |                                                                                                    |  |
| <ul> <li>The Dependent Information page appears. At the Current Family Members section, you can:</li> <li>Review or edit the dependent information on file for current family members.</li> </ul>         | Contact Information                                                                                         | Use Name<br>HealAm223_9<br>Contact Information<br>Access:<br>215 Williams Ake                                                                                                    |                                                                                                    |                                                                                                    |  |
| <ul> <li>Remove a family member from receiving benefits<br/>through your plan.</li> <li>Add a family member as a dependent.</li> </ul>                                                                    | Littleton<br>nona Poor<br>4155557735                                                                        | Station                                                                                                    | use<br>«Colorado                                                                                                    | 70<br>87666                                                                                              |  |
| Step 4: Select Next: Shop for Benefits.                                                                                                    | Your Benefits                                                                                               | Control Services<br>Review Binners, Te complete your envoltment, of                                                                                                    | Confere Electrons<br>Confere Electrons<br>chilfeniere and Checkbod at the bottom of the pape                                                                                                    | Y SA13.00<br>Participant                                                                                 |  |
| In the New Enrollment section, select the Shop Plans<br>button for each of the benefit plans available to you (for<br>example, Medical, Dental, Vision), as applicable.                                   | Medical<br>o aetna: o<br>Denal                                                                              | pen Access Holes \$1580                                                                                                    | \$720.00<br>Per Ry Period                                                                                                    | Here on Change Hare                                                                                      |  |
| The <b>Shop for Plan</b> page appears.                                                                                                    | C N Petite                                                                                                  | Effer Plans<br>ena esta<br>cest per pay period<br><u>1 ma</u><br>Santly Covered                                                                                                    | 542.00<br>5000<br>Distudié (mul)<br>5.000<br>5.000                                                                                                    | t di postat samuel<br>1 3000<br>2 511 hamig Cover                                                        |  |
| Additional information for the selected benefit<br>type appears. Select <b>View More</b> to expand the<br>information. Additional Content, when<br>available, provides additional general<br>information. |                                                                                                    | Yauradi Jiwa, Kawa<br>Salact a Pias<br>Carmal and Insumerative Fain @<br>Carmal and Insumerative Fain @<br>Carmal Insumerative Fain &<br>Salact ADHP \$10,000 Deductibile<br>Salact ADHP \$10,000 Deductibile<br>Sala | aetna           Open Access Value \$1500           \$159.23           Jarray Pend           2004000           \$159.23           Jarray Pend           204.04%           \$1,500.5           80%/20%           Vew Plot | eetna<br>Enhanced HDHP \$5000 Deductible<br>\$156.92<br>Her Ray Penad<br>92.5007 KON 200<br>None<br>None |  |
|                                                                                                    | 8                                                                                                    | Corpave                                                                                                    | compare                                                                                                    | Compare                                                                                                  |  |

## UKG Benefit Enrollment Instructions (cont'd)

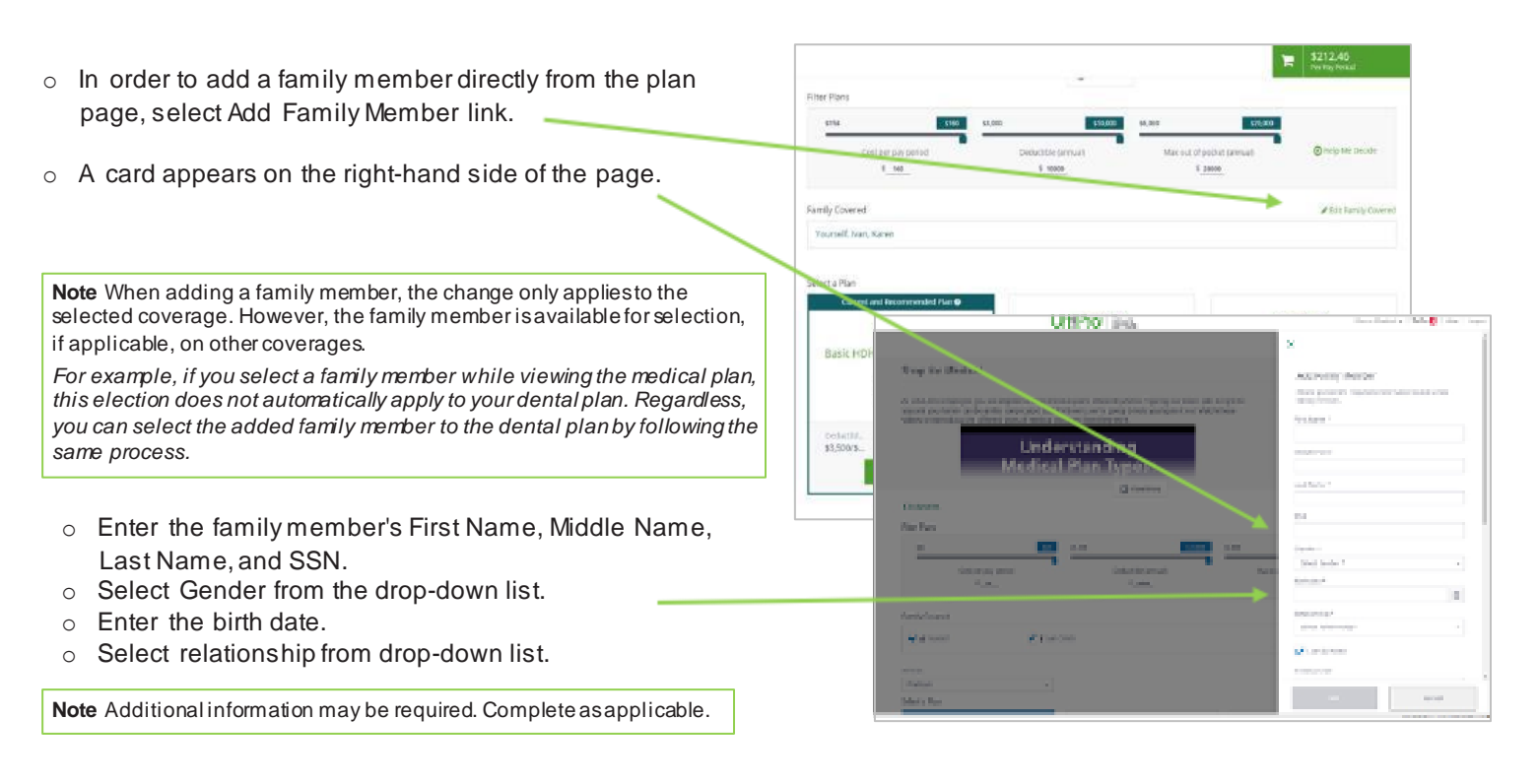

- $\circ~$  Select Add. The family member appears in the Family Covered section.
- $\circ~$  Shop for a benefit plan by viewing available plans in the Filter Plans section.
- o View plans by:
  - + Adjusting the available filters to view the benefit plans available to you that match the filtered criteria.
  - + Selecting **Help Me Decide** to navigate through questions to help you select a benefit plan. This feature is only available when you have three or more benefit plans available for selection.

**Note** For benefits that require a beneficiary, select one or more Primary Beneficiaries. A beneficiary can be a current dependent or you can add a new beneficiary, as needed. The total allocation amount for Primary Beneficiaries must add up to 100%.

- When you have the choice of more than one plan, each plan displays on a separate card that summarizes key parts of the plan. Select a plan to view details, such as coverage levels and per pay period amounts and to access benefits and coverage information.
  - + Check the **Compare** box below two or more benefit plans to review the details of the selected plans.
  - + Select **Compare**. The **Compare Plan Benefits** page displays the selected plans.
  - + Select View Plan to review a plan in more detail.
- From the selected plan details page, select Update Cart to add a benefit plan to your Annual Enrollment cart. You must select or decline all coverages to complete the Annual Enrollment process.

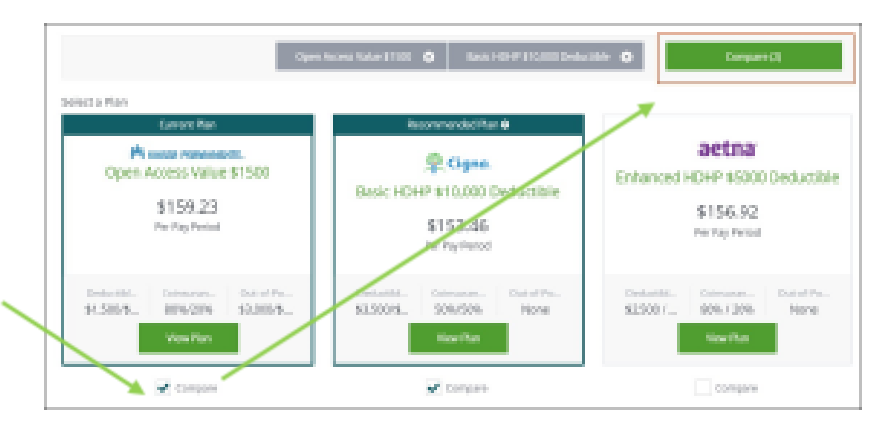

## UKG Benefit Enrollment Instructions (cont'd)

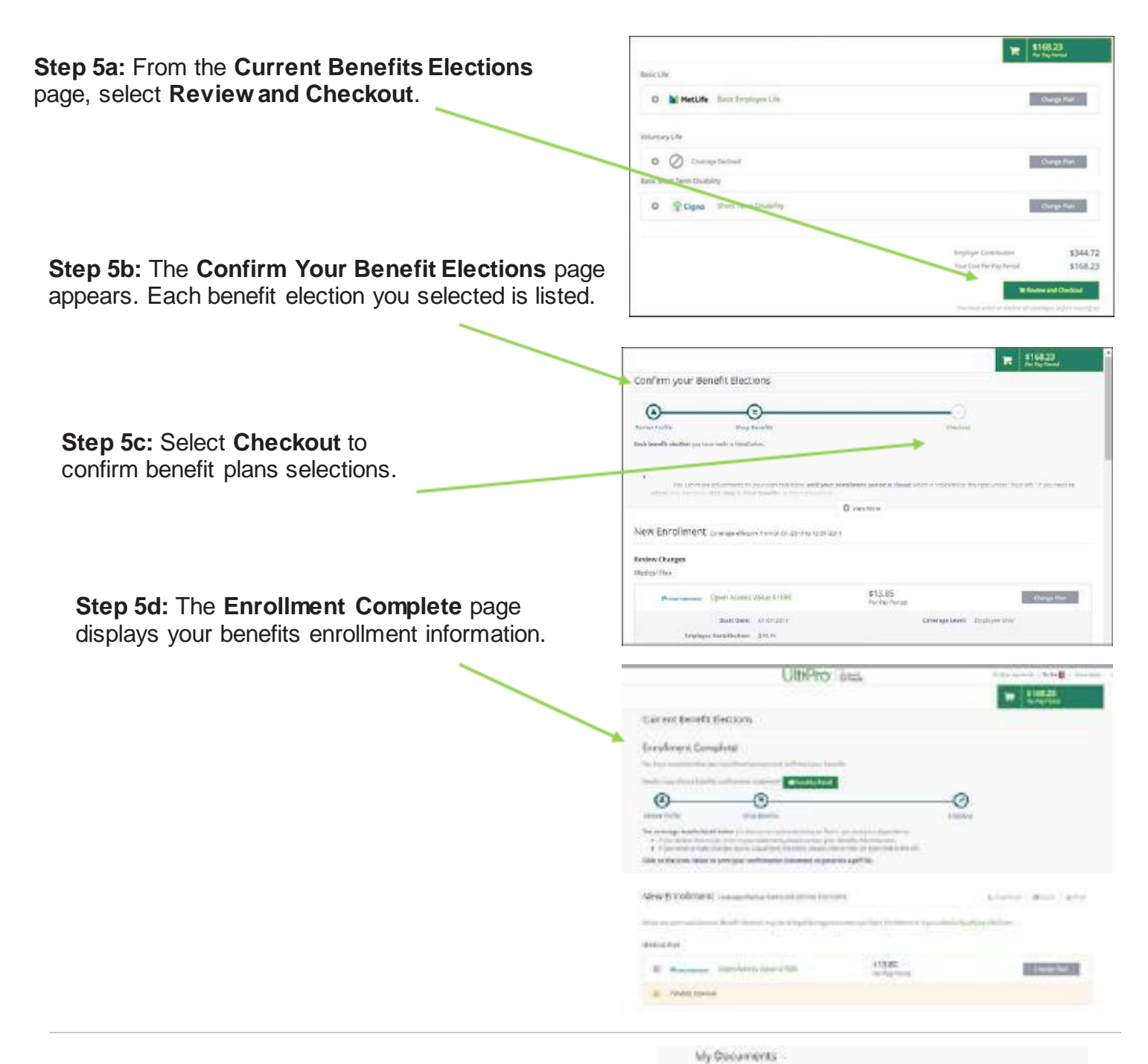

**Step 6:** From the **Documents** menu, select **My Documents** to review documents regarding your benefits or any documents required for benefits enrollment.

When documents are required, a red exclamation mark displays next to the **Documents** menu.

| n den en gelen en en bester en en en en en en en en en en en en en | lanta ana ito canca fa tanta a s                                                                                                    |
|--------------------------------------------------------------------|----------------------------------------------------------------------------------------------------|
| anteria 7                                                          | Angletia 🏹                                                                                                    |
|                                                                    | Appendix to every 1. If the operation of the second second |
| Name and An order to be and and and and and and and and and and    | The first of the second second s                                                                                                    |
| -                                                                  |                                                                                                    |
|                                                                    | ALL AND ADDRESS OF A DECK                                                                                                    |